- <u>1.介绍</u>
  - o <u>注意</u>
  - <u>所需软件</u>
  - 获取方式
  - <u>RUC软件主要使用选项</u>
- <u>2. 仅使用 PVI 传输工具备份</u>
  - o <u>2.1 准备</u>
    - <u>2.1.1 使用 PVI 传输工具建立在线连接</u>
  - o <u>2.2 上传变量 (PV)</u>)
    - <u>2.2.1 加载变量列表 (PV List)</u>
  - o <u>2.3 上传模块</u>
    - 2.3.1 导出任务模块列表
    - 2.3.2 上传模块
  - <u>2.4 新PLC,准备下载</u>
    - <u>2.4.1 获取AR版本</u>
    - <u>2.4.2 下载操作系统(Automation Runtime)</u>
    - 2.4.3 获取系统模块
  - o <u>2.5 下载模块</u>
  - o <u>2.6 下载变量列表 (PV List)</u>)
- 3.附加 使用Automation Studio 2.x 和 PVI 传输工具进行备份
- 3.1 准备项目
  - 3.2 上传系统和数据对象
  - 3.3 获取任务和 PV 列表

# 1. 介绍

SG3 Target (2003、2005 和 2010 系列PLC, 无 CF 卡的PLC)的任务不能像 PG2000 中那样通过 "同步 "与 AS 上传。但仍可通过PVI软件的Runtime Utility Center软件备份 SG3 系统。

本文档介绍如何备份 SG3 系统下的程序,此方法亦可适用于SGC, SG4系统。

没有CF卡的PLC例如X20CP0201,X20CP1381,X20CP0484,均可尝试使用Runtime Utility Center软件 备份项目

#### 注意

- 无法上传任务源程序
- 如果 CPU 处于 DIAG 模式,则无法上传任务
- 由于任务和数据模块可以存储在 FIXRAM 中,而 FIXRAM 由 CPU akku 或电池缓冲,因此无法保证 成功上传。如果电池电量过低,FIXRAM 可能会损坏,导致任务或数据对象丢失。

如果 CPU 已发货或已不在机器中工作(SERV 或 DIAG),无法保证备份后的项目可以正常运行。

## 所需软件

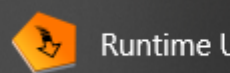

#### Runtime Utility Center (PVI 4.12)

# 获取方式

- 方式一:
  - 。 在电脑上安装Automation Studio后自动附带安装
- 方式二:
  - 前往贝加莱官网 <u>www.br-automation.com</u> 在下载 Software Automation NET/PVI 中找到 对应版本安装
  - o 會主页 > 下载

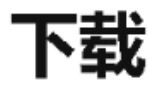

| 产品组      | Software              |  |  |  |  |
|----------|-----------------------|--|--|--|--|
| Software | Automation NET/PVI    |  |  |  |  |
| 按条件过滤结果: | 找到的下载: 3              |  |  |  |  |
| 全文检索 Q   | Autometion NET/PVI    |  |  |  |  |
| 语言       | PVI Development Setup |  |  |  |  |

# RUC软件主要使用选项

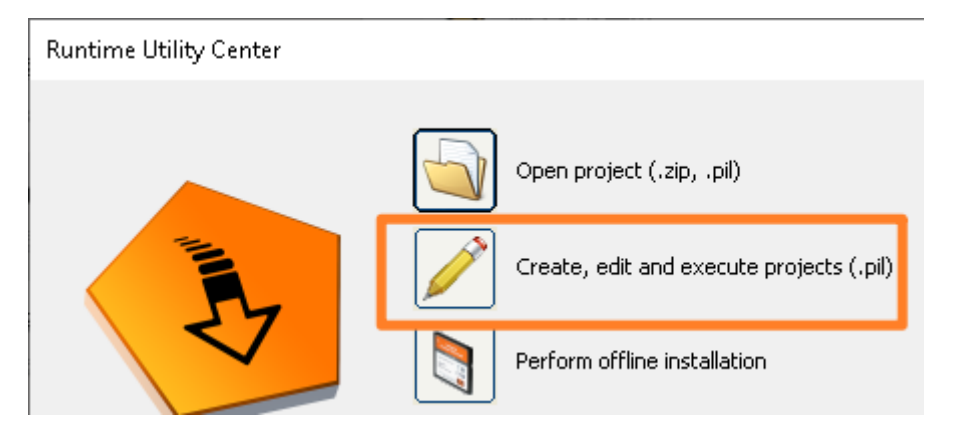

# 2. 仅使用 PVI 传输工具备份

## 2.1 准备

#### 2.1.1 使用 PVI 传输工具建立在线连接

- 创建新列表
- 建立连接
- 例如

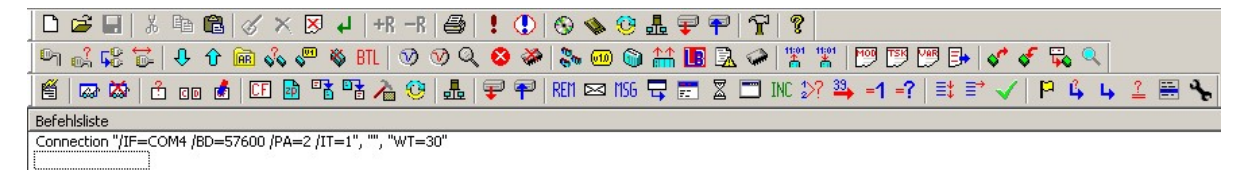

# 2.2 上传变量 (PV)

#### 2.2.1 加载变量列表 (PV List)

• 导出所有变量 (PV)

|                                                        | ↓  +R -R   ∰   ! (!) (3) (3) (3) (2) (2) (2) (2) (2) (2) (2) (2) (2) (2 | 🕎 💬 📴 💕 🖋 🦿 🔛 🔍             |
|--------------------------------------------------------|-------------------------------------------------------------------------|-----------------------------|
|                                                        | t 🕆 🍐 😲 📕 🖓 🌳 REN 🖂 NSG 🧮 🚍 🕱 🗂 INC 沢 🗳 🖃                               | 1=?   ☷ ☶ ✔   Ҏ ҍ ҍ ≟ ѭ ┺   |
| Befehlsliste                                           |                                                                         |                             |
| Connection "/IF=COM4 /BD=57600 /PA=2 /I                | IT=1", "", "WT=30"                                                      |                             |
|                                                        |                                                                         |                             |
|                                                        | Variablenliste                                                          | BX                          |
|                                                        | C Alle, im angegebenen Task verwendeten Variablen                       |                             |
|                                                        | Gilobale Variablen     Alle globalen und lokalen Variablen              |                             |
|                                                        | C Vorlagedatei verwenden                                                |                             |
|                                                        | Du                                                                      | rchsuchen                   |
|                                                        | ,                                                                       |                             |
|                                                        |                                                                         |                             |
|                                                        | Variablenliste in Datei speichern                                       |                             |
|                                                        | C:\temp\backup\VariableList1.txt Du                                     | irchsuchen                  |
|                                                        |                                                                         |                             |
|                                                        | ОК                                                                      | Abbrechen                   |
|                                                        |                                                                         |                             |
|                                                        |                                                                         |                             |
| 🗋 🖻 🖶   🕹 🖻 💼 🖌 🗙 🗵                                    | ] 4   +R -R   🖨   🗜 🕕 🛞 🦠 🤨 🏭 Ŧ 🏲   😭 🦹                                 |                             |
| 의 🗟 🕫 🔂 🕂 🛈 🖻 🐝 🗬                                      | 👋 ETL   🎯 🤍 🝳 🏈   🗞 💷 🕲 👬 🖪 🗟 🏈   🎇 🚏 🗄                                 | 9 📅 📅 📴 🖌 🞸 🌾 🔍             |
| 📕 🖾 🏹 📩 💿 💰 🛄 🖻                                        | 诸 赌 👍 🤨   🌆   Ŧ ぞ   REM 🖂 1156 🖵 📰 🕱 🗂 INC 🎶 🌺                          | =1 =?   ☷ ≌ ✓   Ҏ ҍ ҍ ≟ ▦ ' |
| Befehlsliste<br>Connection "/IE=COM4 /BD=57600 /PA=2 / | IT=1". "". "WT=30"                                                      |                             |
| VariableListAll "C:\temp\backup\VariableList           |                                                                         |                             |
| 执行列表                                                   |                                                                         |                             |
|                                                        | ▶ 🔊 🔍 🧏 📏 🖉                                                             |                             |
|                                                        | t 🕟 Execute (F5)                                                        |                             |
|                                                        | Starts the sequence, i.e. all commands                                  |                             |

in the current .pil file are executed.

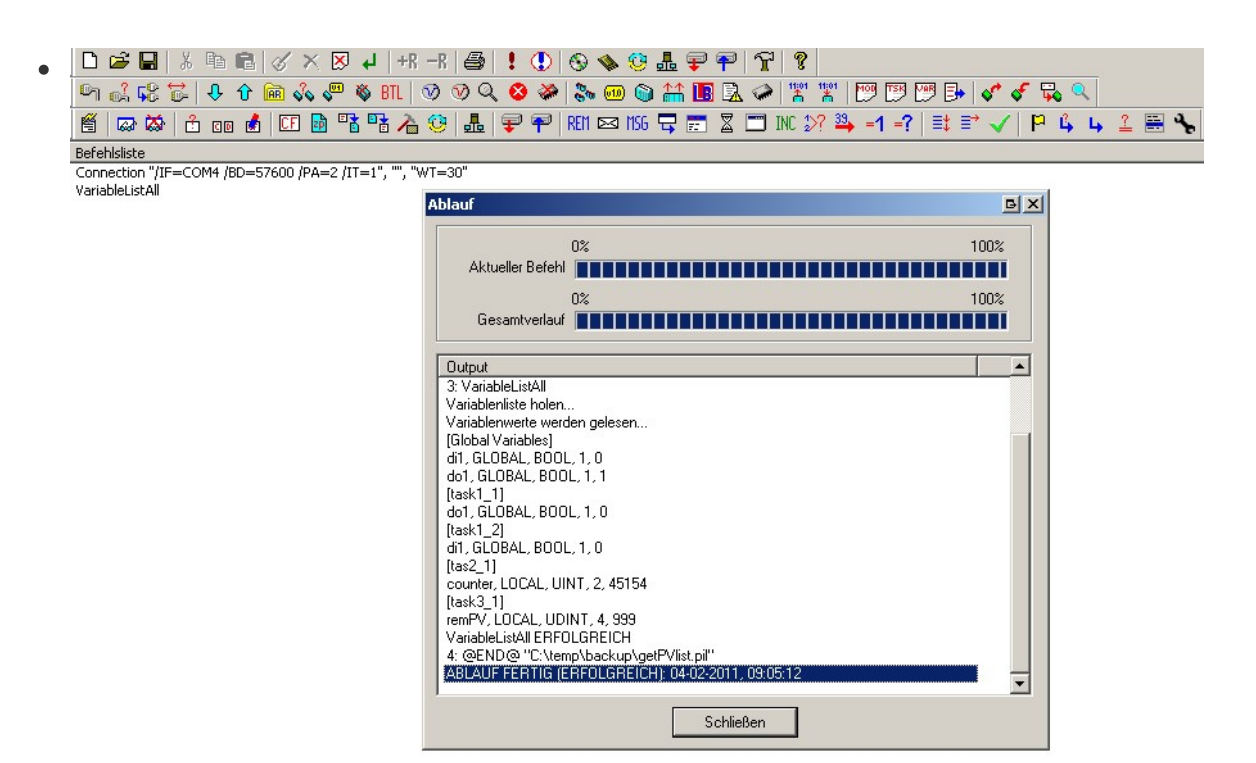

- 检查列表是否显示变量。如果列表为空,则可能出了问题
- 可能 CPU 处于 DIAG 模式, 或者 CPU 上没有任务

```
📕 Log.txt - Editor
 Datei Bearbeiten Format Ansicht ?
ABLAUF GESTARTET: 04-02-2011, 09:05:10
1: @START@ "C:\temp\backup\getPVlist.pil"
2: Connection "/IF=COM4 /BD=57600 /PA=2 /IT=1", "", "WT=30"
Connection "/IF=COM4 /BD=57600 /PA=2 /IT=1", "", "WT=30" ERFOLGREICH
3: VariableListAll
Variablenliste holen...
Variablenwerte werden gelesen...
 [Global Variables]
di1, GLOBAL, BOOL, 1, 0
do1, GLOBAL, BOOL, 1, 1
[task1_1]
 dol, GLOBAL, BOOL, 1, 0
 [task1_2]
 dil, GLOBAL, BOOL, 1, 0
 [tas2_1]
counter,
[task3_1]
              LOCAL, UINT, 2, 45154
remPV, LOCAL, UDINT, 4, 999
VariableListAll ERFOLGREICH
4: @END@ "C:\temp\backup\getPVlist.pil"
ABLAUF FERTIG (ERFOLGREICH): 04-02-2011, 09:05:12
```

### 2.3 上传模块

#### 2.3.1 导出任务模块列表

- 导出所有模块
- 如果选择的是 TaskList 而不是 ModuleList,则不会列出数据对象。

• 执行列表

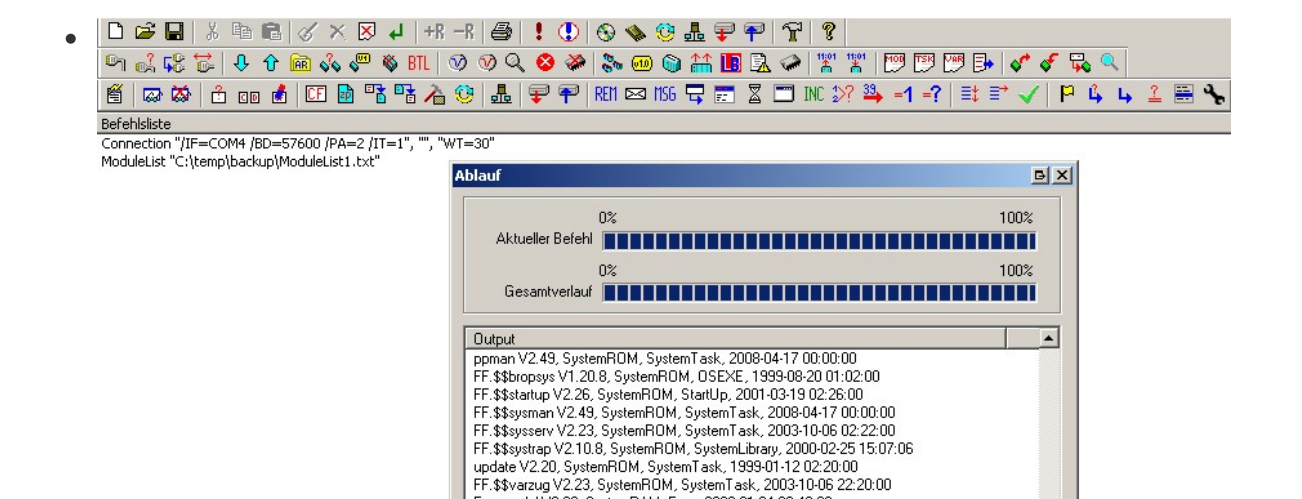

• 列出了任务、数据模块和系统模块。某些系统模块不能传输到 CPU。哪些模块将在接下来的步骤中 说明

Pr. styladzig V2.23, system of with system ask, 2003-10-06 Erromodul V0.00, System RAM, Error, 2030-01-04 00-48:00 datafix V0.00, FixRAM, Data, 2011-02-04 08:27:14 task1\_1 V0.00, UserROM, SPSTask, 2011-02-04 08:27:10 task\_12 V0.00, UserROM, SPSTask, 2011-02-04 08:27:12

4: @END@ "C:\temp\backup\getTASKlist.pil" ABLAUF FERTIG (ERFOLGREICH): 04-02-2011, 09:10:01

task3\_1 V0.00, UserROM, SPSTask, 2011-02-04 08:27:13 ModuleList "C:\temp\backup\ModuleList1.txt" ERF0LGREICH

Schließen

• 检查列表

#### ModuleList2.txt - Editor

Datei Bearbeiten Format Ansicht ?

[Modulliste] runtime v1.09.1, UserROM, SystemTask, 2008-01-31 10:06:07 dbtracer v2.49, UserROM, PLCConfig, 2011-02-04 08:27:09 FF.\$\$polader v2.31, SystemROM, Boot, 1999-12-31 15:32:00 fF.\$\$polader v2.31, SystemROM, SystemTask, 2003-10-06 23:00:00 \$arouter v0.00, SystemROM, DeviceDriver, 2008-04-17 00:00:00 can2000 v2.49, SystemROM, DeviceDriver, 2008-04-17 00:00:00 camserv v2.40.7, SystemROM, SystemTask, 1999-03-26 02:20:00 FF.EMU\_2005 v2.20, SystemROM, SystemTask, 2003-10-06 10:30:00 FF.EMU\_2005 v2.20, SystemROM, SystemTask, 2008-04-17 00:00:00 \$fbcan v2.249, SystemROM, SystemTask, 2000-01-31 00:00:00 \$fbcan v2.26, SystemROM, SystemTask, 2000-01-31 00:00:00 \$fbtan v2.22, SystemROM, SystemTask, 2000-01-31 00:00:00 \$fbtan v2.22, SystemROM, SystemTask, 2000-01-31 00:00:00 \$ff.sthrap v2.26, SystemROM, SystemTask, 2000-01-26 02:25:00 FF.\$fina2000s v1.61.11, SystemROM, CommLibrary, 2000-04-14 10:53:34 FF.\$\$ina2000s v1.61.11, SystemROM, CommLibrary, 2000-04-14 10:53:34 FF.\$\$ina2000s v1.61.11, SystemROM, InstTrapLibrary, 2000-01-2-29 02:25:00 FF.\$\$ina2000s v1.62.11, SystemROM, SystemTask, 1999-07-30 02:21:00 mathtrap v1.20, SystemROM, SystemTask, 1999-07-30 02:21:00 mathtrap v1.20, SystemROM, SystemTask, 2008-04-17 00:00:00 FF.\$\$ina2000s v2.49, SystemROM, SystemTask, 2008-04-17 00:00:00 FF.\$\$systen v2.49, SystemROM, Startup, 2001-03-19 02:26:00 FF.\$\$systen v2.49, SystemROM, SystemTask, 2003-10-06 02:22:00 FF.\$\$systen v2.49, SystemROM, SystemTask, 2003-10-06 02:22:00 FF.\$\$systen v2.49, SystemROM, SystemTask, 2003-10-06 02:22:00 FF.\$\$systen v2.49, SystemROM, SystemTask, 2003-10-06 02:22:00 FF.\$\$systen v2.49, SystemROM, SystemTask, 2003-10-06 02:22:00 FF.\$\$systen v2.49, SystemROM, SystemTask, 2003-10-06 02:22:00 FF.\$\$systen v2.23, SystemROM, SystemTask, 2003-10-06 02:22:00 FF.\$\$systen v2.23, SystemROM, SystemTask, 2003-10-06 02:22:00 FF.\$\$systen v2.23, SystemROM, SystemTask, 2003-10-06 02:22:00 FF.\$\$varzug v2.23, SystemROM, SystemTask, 2003-10-06 02:20:00 FF.\$\$varzug v2.23, SystemROM, SystemTask, 2003-10-06 02:20:00

#### 2.3.2 上传模块

- 创建一个上传列表,其中包含之前列表功能中显示的所有模块。
- 排除名称中包含 \$ 和 FF.\$\$ 的所有模块。
  - 除了 \$\$sysconf, 必须上传此模块。

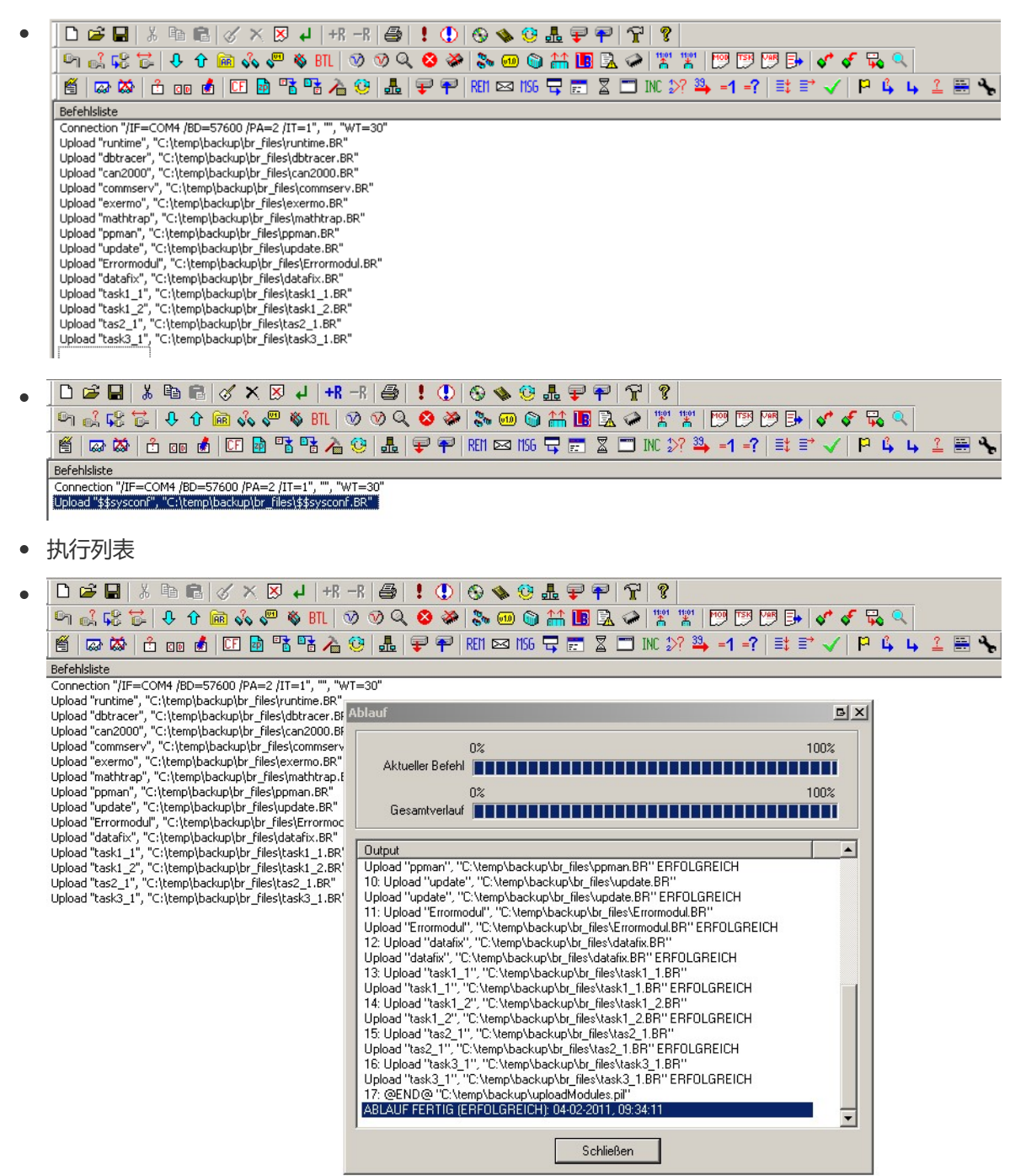

• 在 Windows 资源管理器中检查\*.br 文件是否已从PLC中上传上来

### 2.4 新PLC,准备下载

• 如果可能,绝对不能碰原始 CPU。下载程序应使用备用 CPU。

#### 2.4.1 获取AR版本

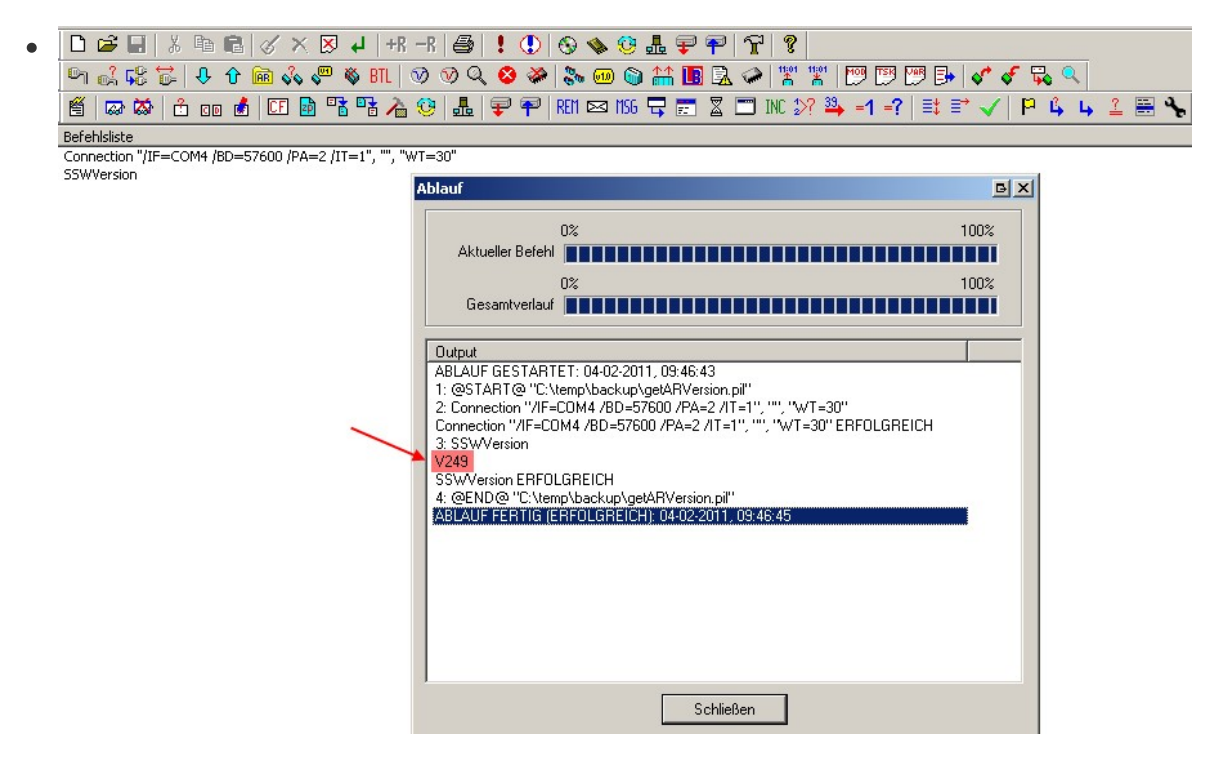

#### 2.4.2 下载操作系统 (Automation Runtime)

• 选择正确的 AR 版本并以 BOOTSTRAPLOADER 模式下载 AR

| ▷ ☞ 묘 ໍ ☜ ☜ ☜ ◊ × ਲ਼ ↓ +# ->   를 ! ! ① ◈ � 양 ♣ ╤ 주 │ ☆ │ ?                                                             |
|----------------------------------------------------------------------------------------------------|
| 의 🕰 🕫 🔂 🗘 🍿 📾 🖧 🧶 🕸 🖽 🗇 ଡ 🔍 😣 🌺 🐎 💷 🕲 🏦 🖪 🗟 🏈 🟋 🖾 🕮 🐨 🗇 🖉                                                              |
| 🐔 🖾 🐼 📩 🐽 💰 💷 🗟 階 🚰 🍎 🥹 🎩 루 ぞ 1881 🖂 166 🖵 📰 🕱 🗂 180 37 🗳 =1 =? 📑 🖹 🗸 Ρ 🖕 🖕 🚣 🗄 1                                      |
| refehisiste                                                                                                    |
| ransferOSBTL "C:\bur\BrAutomation\As27000en\As\System\V0249\m68k\CP260V24.S19", "COM4", "57600", "500000", "1598", "1" |
|                                                                                                    |
|                                                                                                    |
| BS Im Bootstrapioader=Modus übertragen                                                                                 |
|                                                                                                    |
| BS Datei (.s*) BSSystemVU24SVm58KLP26UV24STs Durchsuchen                                                               |
| Schwart Source I                                                                                                    |
|                                                                                                    |
| 57500 ¥                                                                                                    |
| Baulate 19700                                                                                                    |
| CAN Baudrate Storono V                                                                                                 |
|                                                                                                    |
| CAN ID 1598                                                                                                    |
|                                                                                                    |
| CAN Knoten 1                                                                                                    |
|                                                                                                    |
| Speicher vor der Übertragung des Betriebssystems nicht f üschen                                                        |
|                                                                                                    |
| OK Abbrechen                                                                                                    |
|                                                                                                    |

#### • 执行列表

#### 2.4.3 获取系统模块

- 重命名原始模块列表文件 (ModuleListOrig.txt)
- 再次执行步骤 2.3.1 加载模块

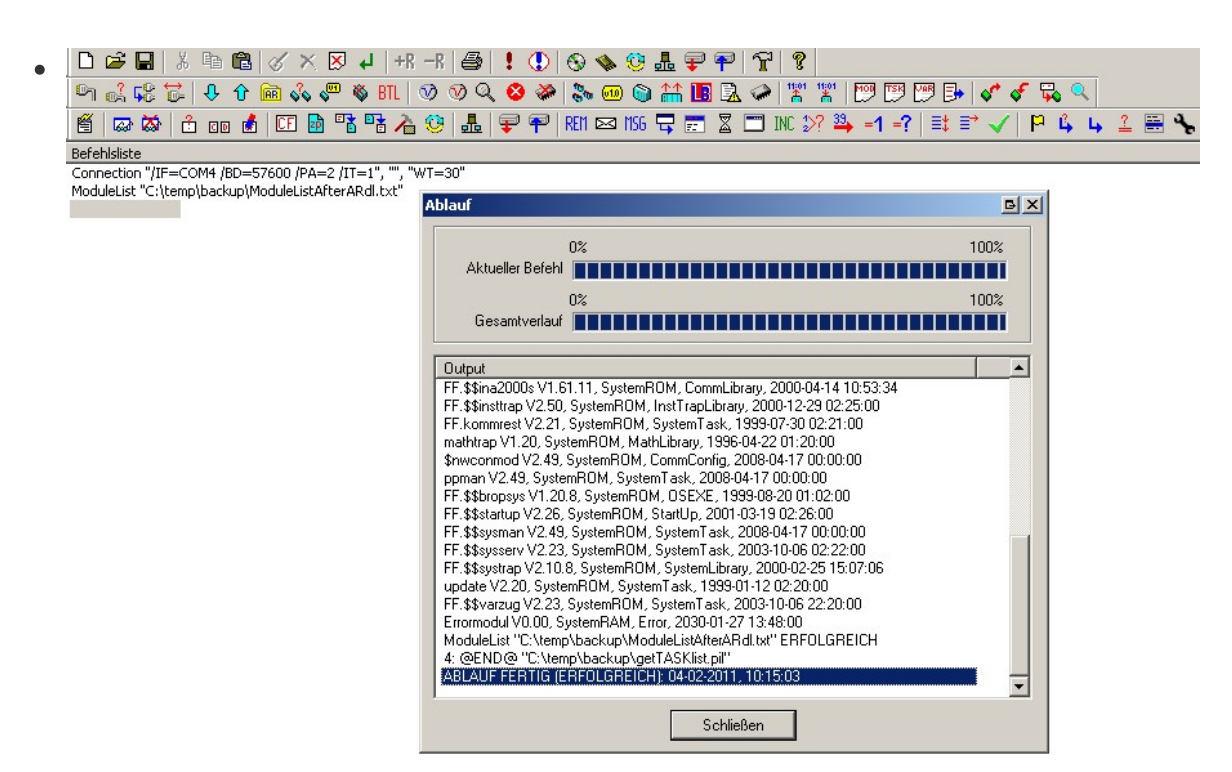

#### • 将新列表与原列表进行比较

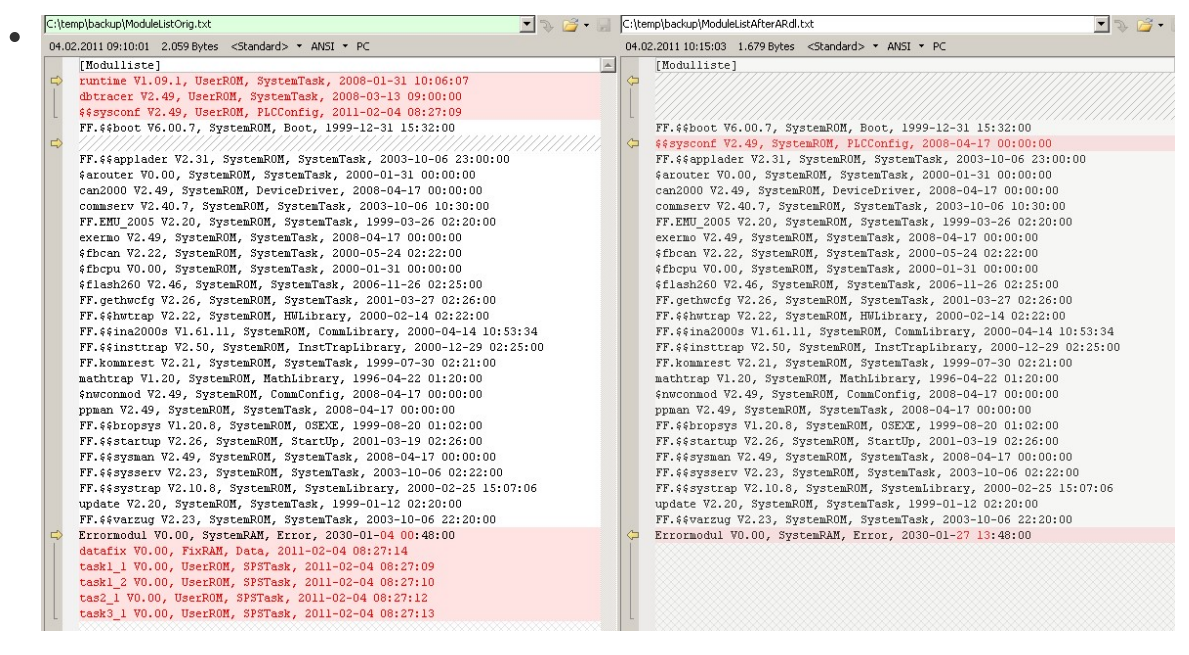

### 2.5 下载模块

- 只下载原始文件中未在 ModuleListAfterARdl 中显示的任务
- 还需要下载 \$\$sysconf。必须先重命名为 sysconf。
- 将模块下载到原来的内存中

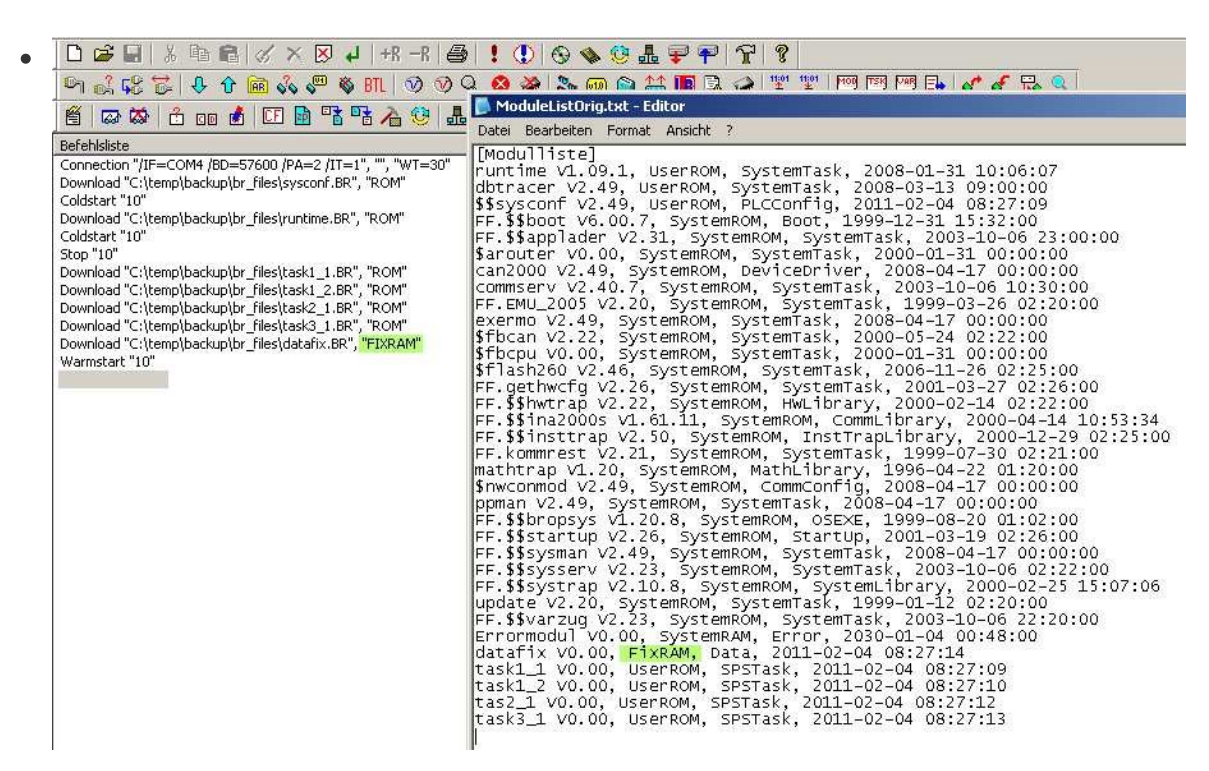

- 下载系统模块 (sysconf、CANIO、burtrap...)
- 执行冷重启
- 下载任务和数据模块前停止 PLC
- 传输任务后执行热重启

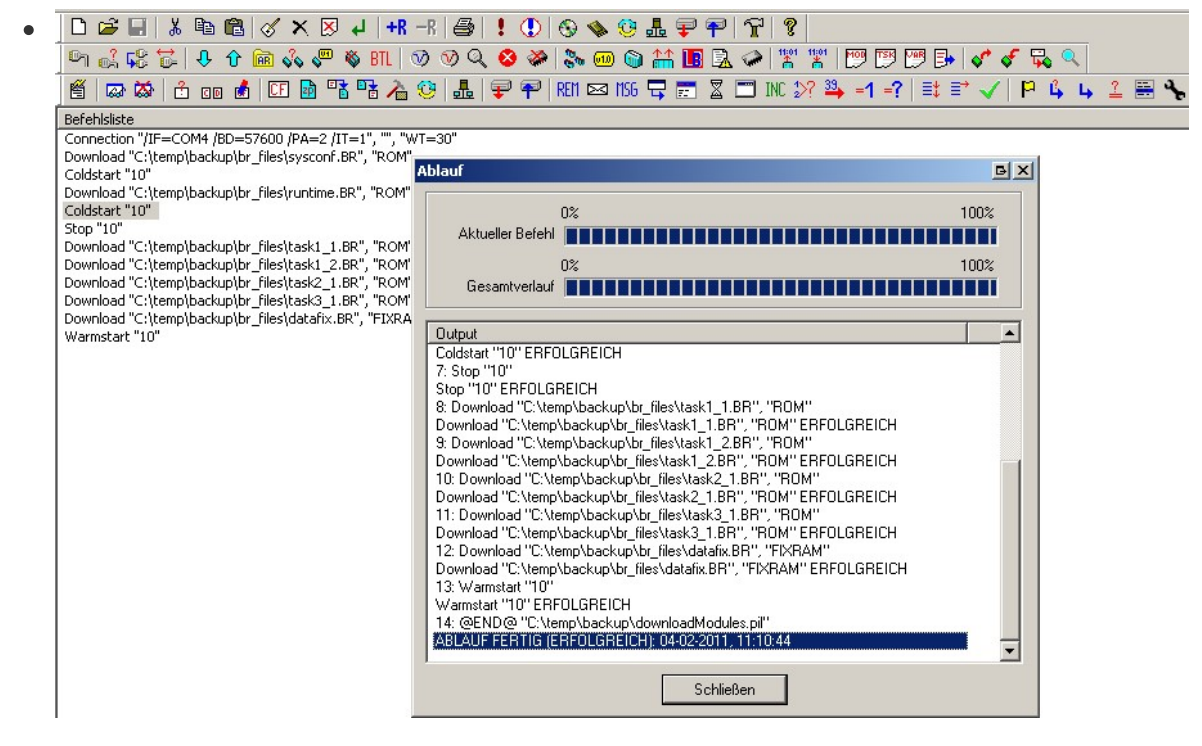

### 2.6 下载变量列表 (PV List)

- 创建一个传输列表,其中包含先上传的 PV,这样,永久和临时 PV 将恢复原始值
- ●
   ●
   ●
   ●
   ●
   ●
   ●
   ●
   ●
   ●
   ●
   ●
   ●
   ●
   ●
   ●
   ●
   ●
   ●
   ●
   ●
   ●
   ●
   ●
   ●
   ●
   ●
   ●
   ●
   ●
   ●
   ●
   ●
   ●
   ●
   ●
   ●
   ●
   ●
   ●
   ●
   ●
   ●
   ●
   ●
   ●
   ●
   ●
   ●
   ●
   ●
   ●
   ●
   ●
   ●
   ●
   ●
   ●
   ●
   ●
   ●
   ●
   ●
   ●
   ●
   ●
   ●
   ●
   ●
   ●
   ●
   ●
   ●
   ●
   ●
   ●
   ●
   ●
   ●
   ●
   ●
   ●
   ●
   ●
   ●
   ●
   ●
   ●
   ●
   ●
   ●
   ●
   ●
   ●
   ●
   ●
   ●
   ●
   ●
   ●
   ●
   ●
   ●
   ●
   ●
   ●
   ●
- 执行列表

# 3.附加 - 使用Automation Studio 2.x 和 PVI 传输工具进行备份

使用 Automation Studio 可以更方便地上传系统模块和数据模块。

AS 不能上传任务,但可以将上传的 br 文件插入新项目。AS 会对 CPU 进行必要的热重启和冷重启。

# 3.1 准备项目

- 创建一个包含所有硬件的新项目(名称=上传)。
- 选择正确的 AR 版本

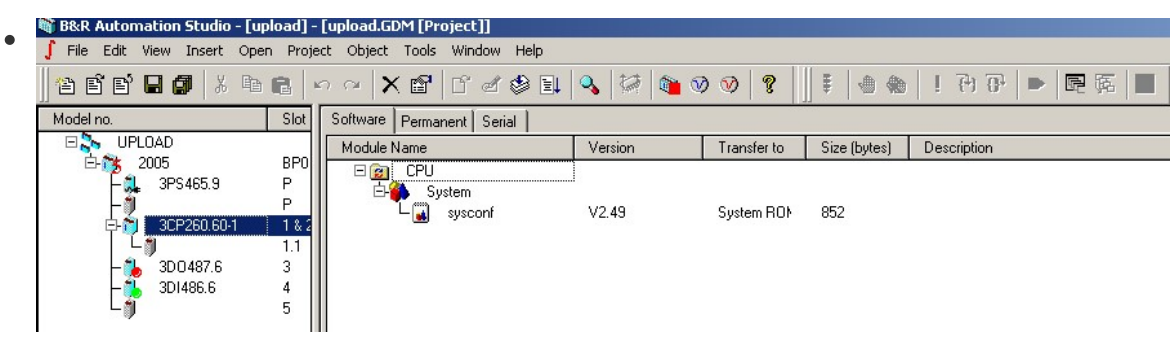

• 启动监控模式 (dbtrace 将传输到 CPU)

| • | 🕷 B&R Automation Studio - [upload]                                         | -    | upload.GDM [Project]]                                                                                                    |                                                                                                    |                                                                                                    |                                                                                                    |                  |
|---|----------------------------------------------------------------------------|------|----------------------------------------------------------------------------------------------------|----------------------------------------------------------------------------------------------------|----------------------------------------------------------------------------------------------------|----------------------------------------------------------------------------------------------------|------------------|
| • | 🥤 File Edit View Insert Open Proj                                          | ijec | t Debug Object Tools Window I                                                                                                    | Help                                                                                                    |                                                                                                    |                                                                                                    |                  |
|   | *2 E`E` <b>E Ø</b>   X % @ @                                               | K    |                                                                                                    | 🔍 🕼 🚳 🛛                                                                                                    | · • • • • • • • • • • • • • • • • • • •                                                                                                    |                                                                                                    | ! 內 卧  ▶  昆 臨  ■ |
|   | Model no. Slot                                                             | ][   | Software Permanent Serial                                                                                                    |                                                                                                    |                                                                                                    |                                                                                                    |                  |
|   | 🗆 🀎 UPLOAD                                                                 | 11   | Module Name                                                                                                    | Target vs. Project                                                                                                    | Location                                                                                                    | State                                                                                                    | Description      |
|   | 2005 BP0     3PS465.9 P     3PS465.9 P     300487.6 3     301486.6 4     5 | 2    | Cyclic #1 - [10 ms]     Cyclic #1 - [10 ms]     Latsk1_1     Latsk1_2     Latsk1_2     Latsk2_1     Lats2_1     Cyclic #3 - [100 ms]     Latsk3_1     System     atsk3_1     System     atsk3_1     commserv     atsk3_1     commserv     atsk4     commserv     atsk4     commserv     commserv     atsk4     commserv     atsk4     commserv     atsk4     commserv     atsk4     commserv     atsk4     commserv     atsk4     commserv     atsk4     commserv     commserv     atsk4     commserv     commserv     atsk4     commserv     commserv     commserv     commserv     atsk4     commserv     commserv     co | on target only<br>on target only<br>on target only<br>on target only<br>newer on target<br>on target only<br>on target only<br>on target only<br>on target only<br>on target only<br>on target only<br>on target only<br>on target only<br>on target only<br>on target only | User ROM<br>User ROM<br>User ROM<br>User ROM<br>User ROM<br>User ROM<br>User ROM<br>System ROP<br>System ROP<br>System ROP<br>System ROP<br>System ROP<br>User RAM | RUN<br>RUN<br>RUN<br>RUN<br>RUN<br>RUN<br>RUN<br>USE<br>USE<br>USE<br>USE<br>USE<br>USE<br>USE<br>USE<br>USE<br>USE | Description      |
|   |                                                                            |      |                                                                                                    | on target only                                                                                                    | FIX RAM                                                                                                    | USE                                                                                                    |                  |

## 3.2 上传系统和数据对象

• 系统和数据对象可以上传

| 🎕 B&R Automation Studio - [upload] -                                                                     | - [upload.GDM [Project]]                                                                                                    |                                                                                                    |                                                                                                    |                                                                                                    |                   |
|----------------------------------------------------------------------------------------------------|----------------------------------------------------------------------------------------------------|----------------------------------------------------------------------------------------------------|----------------------------------------------------------------------------------------------------|----------------------------------------------------------------------------------------------------|-------------------|
| 🥤 File Edit View Insert Open Proj                                                                        | ect Debug Object Tools Window                                                                                                    | Help                                                                                                    |                                                                                                    |                                                                                                    |                   |
| ] 4 6 6 9 9 9 4 6 6                                                                                      | ∽∼ X∎ ſ₫₫₿Щ                                                                                                    | 🔍 🖾 🕷 🔊                                                                                                    | 🛛 🖉 🛛                                                                                                    | ] 🖩   👁 🆚                                                                                                    | ! ?) ?)  ▶  ፼   ■ |
| Model no. Slot                                                                                           | Software Permanent Serial                                                                                                    |                                                                                                    |                                                                                                    |                                                                                                    |                   |
| 🗆 🐎 UPLOAD                                                                                               | Module Name                                                                                                    | Target vs. Project                                                                                                    | Location                                                                                                    | State                                                                                                    | Description       |
| BP0<br>3P5465.9 P<br>P<br>P<br>P<br>P<br>1 3CP260.60-1 1 & 2<br>1.1<br>- 3D0487.6 3<br>- 3D1486.6 4<br>5 | CPU     CPU     Cyclic #1 - [10 ms]     disk1_1     disk1_2     Cyclic #2 - [50 ms]     disk2_1     Cyclic #3 - [100 ms]     Cyclic #3 - [100 ms]     disk3_1     System     disk3_1     disk3_1 | on target only<br>on target only<br>on target only<br>equal<br>equal<br>equal<br>equal<br>equal<br>equal<br>equal<br>equal<br>equal | User ROM<br>User ROM<br>User ROM<br>User ROM<br>User ROM<br>System RON<br>System RON<br>System RON<br>System RON<br>System RON<br>System RON<br>System RON | RUN<br>RUN<br>RUN<br>RUN<br>RUN<br>RUN<br>USE<br>USE<br>USE<br>USE<br>USE<br>USE<br>USE<br>USE<br>USE<br>USE |                   |
|                                                                                                    |                                                                                                    |                                                                                                    | EN DAM                                                                                                    | 1105                                                                                                    |                   |
|                                                                                                    | 🗌 🔚 🔤 datahx                                                                                                    | equal                                                                                                    | FIX RAM                                                                                                    | USE                                                                                                    |                   |

## 3.3 获取任务和 PV 列表

- 使用 PVI 传输工具获取任务和 PV 列表
- 使用 PVI 传输工具上传任务和 PV
- 关闭 AS 并将上传的任务(\*.br)复制到文件夹中 ...\upload.pgp\pgm\UPLOAD\CPU
- 任务将作为 br 文件 (不含源文件) 导入项目,并列在正确的任务类中。

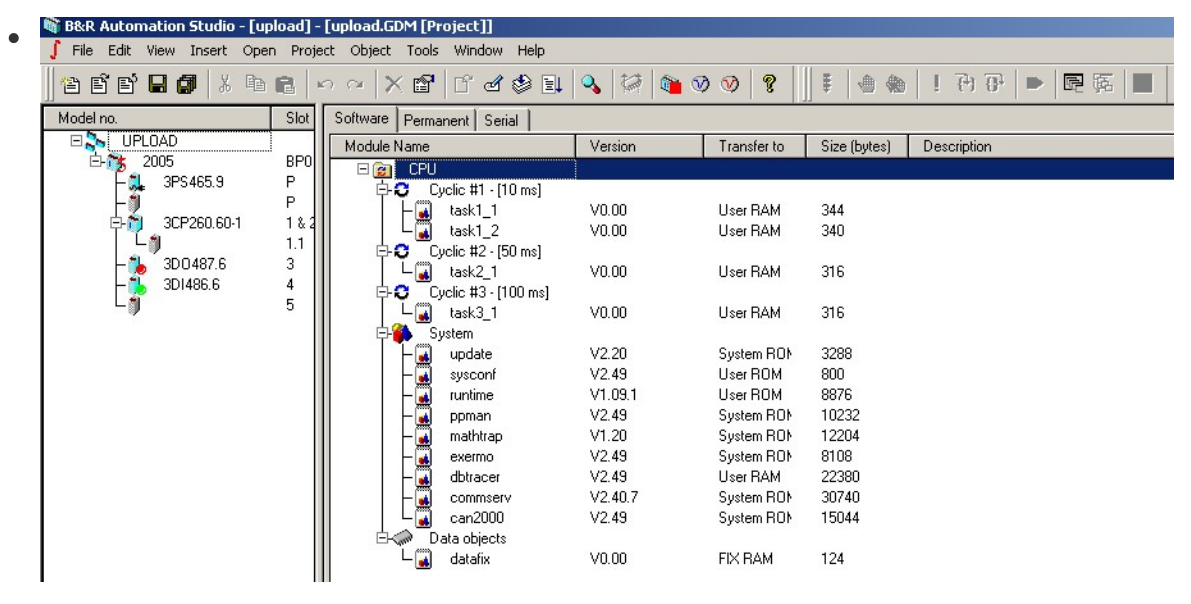

• 将传输目标更改为正确的目标 (不要忘记 sysconf)

| B&R Automation Studio - [unload] | - [upload.GDM [Project]]     |         |             |                               |
|----------------------------------|------------------------------|---------|-------------|-------------------------------|
| File Edit View Insert Open Proj  | ect Object Tools Window Help |         |             |                               |
|                                  |                              | 1 1     | т. ЦП       |                               |
| ] '4 E`E` 🖬 🕼   🕹 🖷              | <u>∽ ~   X 📽   C d 🕸 ≣ </u>  | S 🖗 🛍   | ♥ ♥ ♥ ♥ ♥   | ≢   ⊕ ⊕   ! ⊖ ⊡   ▶   ▣ 际   ■ |
| Model no. Slot                   | Software Permanent Serial    |         |             |                               |
|                                  | Module Name                  | Version | Transfer to | Size (bytes) Description      |
| E-75 2005 BP0                    | E 😭 CPU                      |         |             |                               |
| – 🌉 3PS465.9 P                   | 📴 🗘 Cyclic #1 - [10 ms]      |         |             |                               |
| ⊢¶ P                             | task1 1                      | V0.00   | User ROM    | 344                           |
| E- 📬 3CP260.60-1 1 & 2           | task1_2                      | V0.00   | User ROM    | 340                           |
| L 1.1                            | Cyclic #2 · [50 ms]          |         |             |                               |
| - 🍌 3D0487.6 3                   | Lask2_1                      | V0.00   | User ROM    | 316                           |
| - 3D1486.6 4                     | Cyclic #3 - [100 ms]         |         |             |                               |
| L 🗊 5                            | Lask3_1                      | V0.00   | User ROM    | 316                           |
|                                  | 📙 🛱 System                   |         | $\smile$    |                               |
|                                  | – 😱 update                   | V2.20   | System RON  | 3288                          |
|                                  | - 🔜 sysconf                  | V2.49   | User ROM    | 800                           |
|                                  | - 🔜 runtime                  | V1.09.1 | User ROM    | 8876                          |
|                                  | - 🙀 ppman                    | V2.49   | System RON  | 10232                         |
|                                  | 📕 🦲 mathtrap                 | V1.20   | System RON  | 12204                         |
|                                  | exermo                       | V2.49   | System RON  | 8108                          |
|                                  | dbtracer                     | V2.49   | User RAM    | 22380                         |
|                                  | commserv                     | V2.40.7 | System RON  | 30740                         |
|                                  | 📙 🗌 🖵 😱 can2000              | V2.49   | System RON  | 15044                         |
|                                  | Data objects                 |         |             |                               |
|                                  | 📕 🖵 🙀 datafix                | V0.00   | FIX BAM     | 124                           |
| 1                                |                              |         |             |                               |

- 删除操作系统任务
- 这样就可以传输操作系统,并以监控模式检查目标上的任务。除 sysconf 外,所有显示的任务都可以删除。

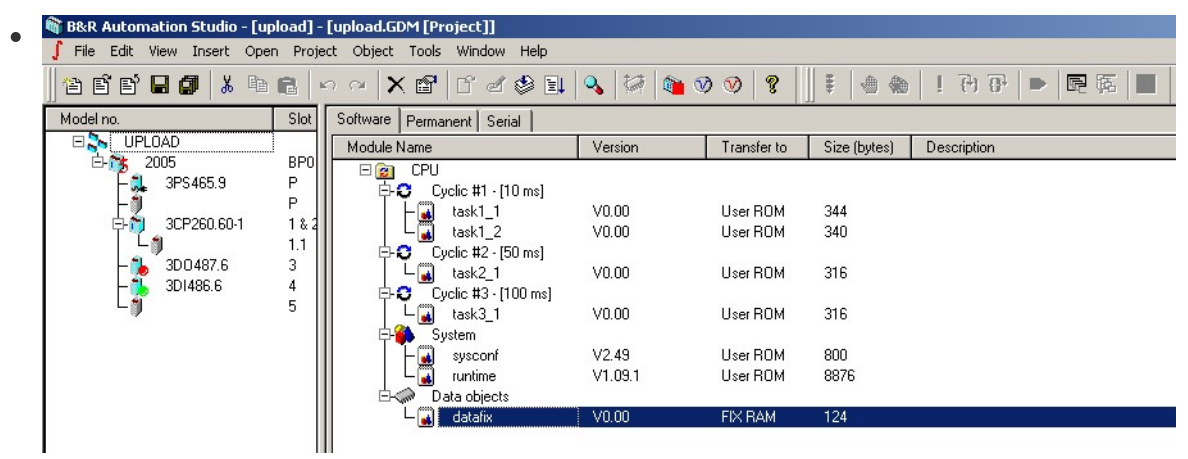

• 除了 PV 值之外,所有必要的数据现在都在这个项目中。